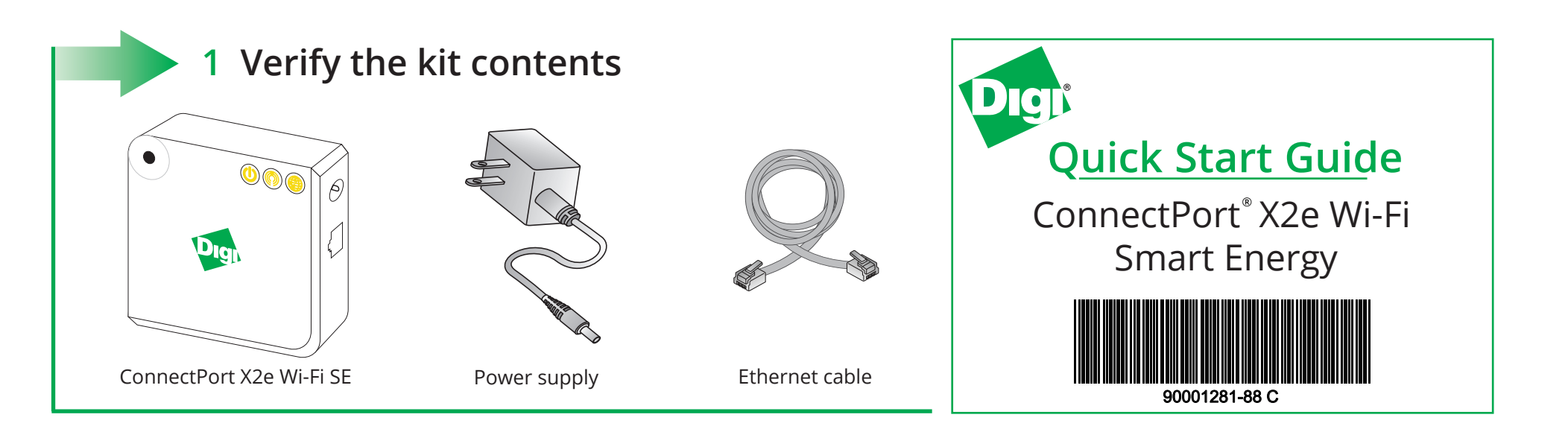

## 2 Write down device information

Write down the following information (located on the back of the device), which you will use in step 6.

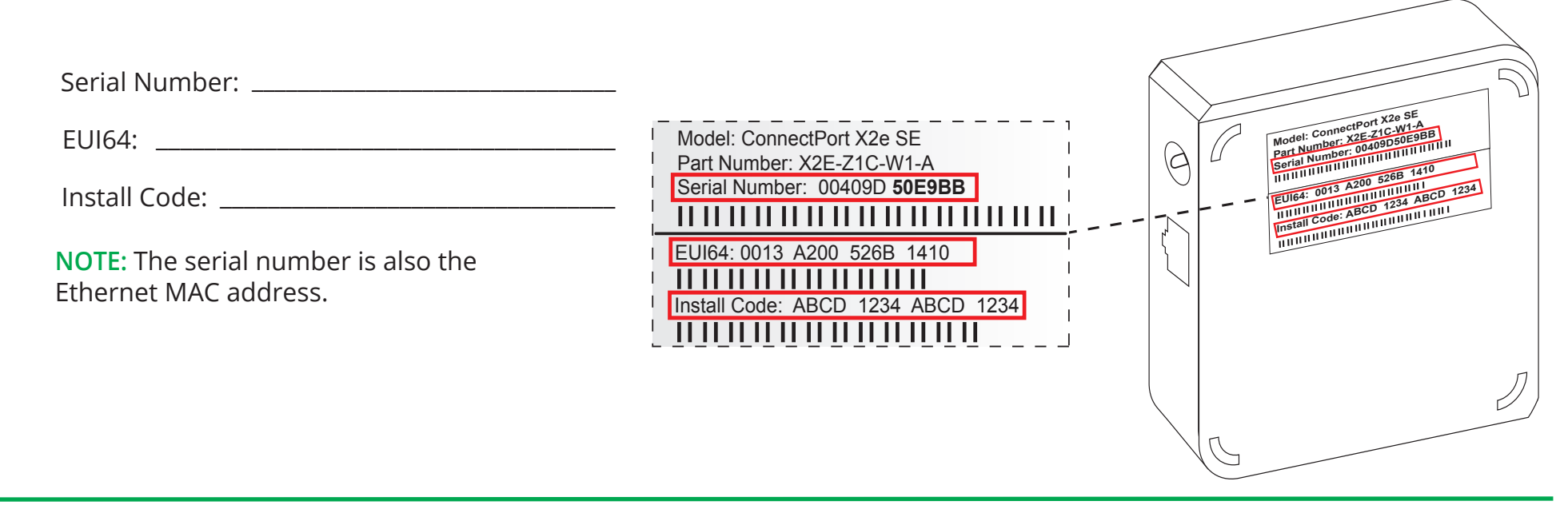

### **3** Connect the hardware

Connect the power supply. The Power LED displays green and the Network LED blinks orange.

**NOTE:** Once the device is connected to Device Cloud, the Network LED changes to green.

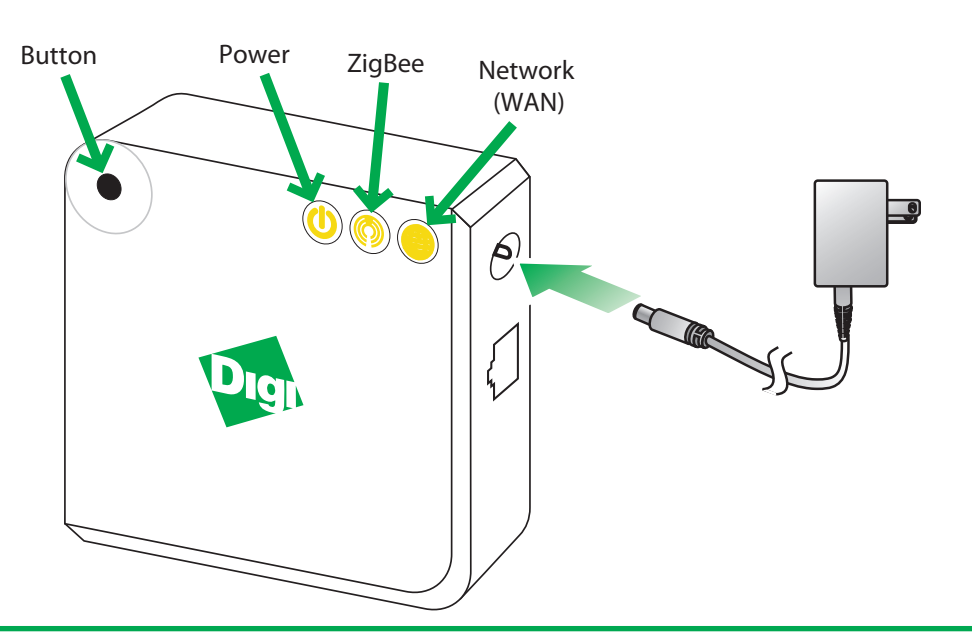

# 4 Add the router to the network (router models only)

This step is for router models only. If you have a coordinator model, proceed to step 5.

Add the router variant to the Smart Energy network. Contact the utility company or owner of the Smart Meter if you are unsure how to add a router to the network.

**NOTE:** Make sure the router is powered ON when you add it to or remove it from a Smart Energy network.

## 5 Configure the device using the Wi-Fi interface

Enable the built-in web service on your device by a pressing the button. After you press the button, you have 10 seconds to open the web interface.

> **NOTE:** If the device is already configured to connect to an access point, you must reset it to factory defaults before you complete this procedure. Press and hold the button for 10 seconds to reset the device.

b

Configure the Wi-Fi interface on your laptop to connect to the gateway's access point. The name (SSID) of the access point is cpx2e-se-xxxxxxxxxx, where xxxxxxxxx is the serial number of the gateway.

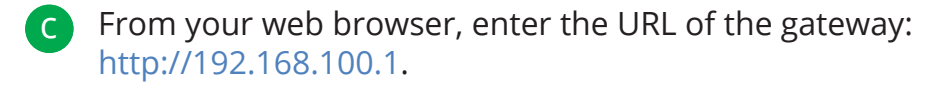

Click **Configuration > Wireless Wizard** and follow the d configuration steps in the wizard.

## 6 Connect to Device Cloud and form a Smart Energy network

#### Go to devicecloud.digi.com.

- Sign up or log into your Device Cloud account as follows:
- New users: Click **Sign Up** and create a free account. You can upgrade at any time.
- Existing users: Log in with your username and password.
- To add your gateway to the device list, in Device Cloud click **Device Management > Devices**.
- **d** Click **Add Devices**. From the Add Devices window:
  - To automatically discover the gateway: Click **Discover** to discover gateways on the local LAN/network.
  - To manually add the gateway: Next to the MAC address field, enter the gateway MAC address
  - (for example: 00409D:XXXXX) and click Add.
- e To form or provision a Smart Energy Network, go to https://digi-se.appspot.com and log in using your Device Cloud credentials, then proceed as follows:
  - **1** Navigate to the **Debug** tab.
  - **2** Select a gateway from the **Gateway** drop-down menu.
  - 3 Select the RPC\_ZigBee\_Interface menu (on the left).
  - 4 Click add\_device.
  - **5** Type the EUI64 address and install code for the device.
  - 6 Click Execute.
- To display device readings and related data in App Spot, click **Network > Tree** or **Network > In-Home Display**.

### 7 Next steps

For more details about adding devices, go to: https://digi-se.appspot.com/edocs/getting\_started/adddevices.html.

For more details about Device Cloud, go to:

- User guide: http://ftp1.digi.com/support/documentation/html/90001150/index.html
- Programming guide: http://ftp1.digi.com/support/documentation/html/90002008/index.html

## 8 ConnectPort X2e LEDs

#### • Power

| Status      | Description       |
|-------------|-------------------|
| OFF         | No power          |
| Solid green | Device is powered |

#### • ZigBee

| Status                | Description                                       |
|-----------------------|---------------------------------------------------|
| OFF                   | Radio is disabled                                 |
| Blinking green (slow) | Searching for other ZigBee devices on the network |
| Blinking green (fast) | Establishing a Smart Energy network               |
| Solid green           | Connected to a Smart Energy network               |

#### Network

| Status                 | Description                               |
|------------------------|-------------------------------------------|
| OFF                    | Powered OFF                               |
| Blinking yellow (slow) | Powered ON, no Wi-Fi link                 |
| Blinking yellow (fast) | Wi-Fi link, no IP address                 |
| Solid yellow           | IP address assigned                       |
| Blinking green (slow)  | Attempting a connection to Device Cloud   |
| Blinking green (fast)  | Device Cloud server found, authenticating |
| Solid green            | Connected to Device Cloud                 |

## 9 Regulatory information

For ConnectPort X2e Wi-Fi regulatory information and certifications, refer to the document at the following URL: http://ftp1.digi.com/support/documentation/x2e\_wifi\_reg.htm.

> For help, call: U.S. or Canada: 866.765.9885 Worldwide: +1 801.765.9885

Or visit us on the web: Support: www.digi.com/support/eservice Forums: www.digi.com/support/forum/

© 2015 Digi International Inc. Digi, Digi International Inc., ConnectPort, and the Digi logo are trademarks or registered trademarks of Digi International Inc., in the United States and other countries worldwide.